# 

#### SQ610RF | SMART THERMOSTAT

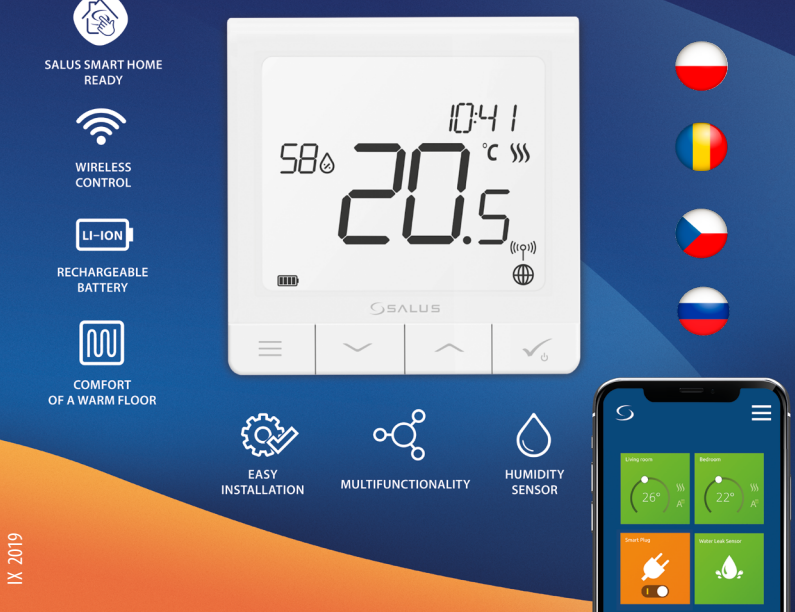

#### Введение

SQ610RF Quantum - это беспроводной, программируемый, комнатный терморегулятор, накладной, работающий от встроенного аккумулятора, с возможностью подключения выносного датчика, работающий в сети ZigBee системы SALUS iT600, предназначен для управления: в **режиме ОФЛАЙН** (локальная система с координатором сети CO10RF) для беспроводного управления беспроводными устройствами серии iT600, такими как центры коммутации KL08RF, беспроводными приводами TRV, исполнительными устройствами RX10RF; в **режиме ОНЛАЙН** (система с управлением через Интернет с универсальным интернет шлюзом UGE600, требуется установка бесплатного приложения для ПК и сматфона SALUS Smart Home) помимо вышеперечисленных устройств с элементами системы **Smart Ноте**, такими как беспроводные исполнительные устройства SPE600, SR600 и могут быть сопряжены с различными датчиками и устройствами этой системы (например OS600, SW600, CSB600, SB600, WLS600, SD600.

Терморегулятор SQ610RF Quantum может работать без интернет шлюза UGE600 или без координтора сети CO10RF в качестве отдельного устройства.

#### Полную инструкцию пользователя можно найти на сайте www.salus-controls.eu. Соответствие оборудования

Этот продукт соответствует основным требованиям и другим соответствующим положениям Директив 2014/30 / EU, 2014/35 / EU, 2014/53 / EU и 2011/65 / EU.

Полный текст Декларации о соответствии EC доступен по следующему интернет-адресу: www.saluslegal.com.

## / Информация по технике безопасности:

Используйте оборудование согласно инструкции. Данное оборудование можно применять только внутри помещений. Это устройство должно устанавливаться компетентным специалистом. Установка устройства должна соответствовать руководству, нормам и правилам, действующим в городе, стране или государстве, где она производится. Несоблюдение требований соответствующих руководств, стандартов и правил может привести к травмам, смерти или судебному преследованию.

#### Комплект поставки:

- 1) Терморегулятор SQ610RF Quantum
- 2) Крепежные шурупы
- 3) Инструкция по установке
- 4) Монтажная панель
- 5) Двухсторонний скотч

#### Зарядка аккумулятора:

Подключите Терморегулятор SQ610RF оснащен встроенным аккумулятором. Новый терморегулятор частично заряжен, но мы рекомендуем полностью его зарядить перед началом использования.

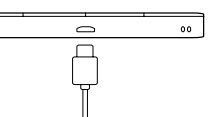

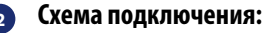

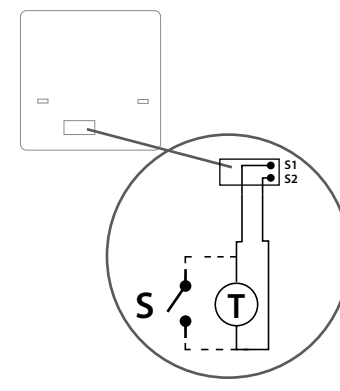

Подключите зарядное устройство (не входит в комплект поставки) к порту micro-USB в нижней части корпуса терморегулятора. Полная зарядка аккумулятора занимает не более 24 часов.

Монтаж: для установки терморегулятора используйте входящие в комплект поставки шурупы или двухсторонний скотч. Снимите заднюю магнитную панель с терморегулятора и закрепите ее на стене. Затем верните терморегулятор обратно на панель.

# / Внимание!

Для обеспечения бесперебойной работы и корректного управления температурой терморегулятор лучше всего располагать в месте, где отсутствуют сквозняки, на высоте **150 см** от пола. Не устанавливайте терморегулятор вблизи источников тепла, за шторами, под прямым солнечным светом или в местах повышенной влажности.

#### Обозначение:

- S внешний выключатель
- Т выносной датчик температуры

Входы S1, S2 - клеммы для подключения: - выносного датчика температуры (Т); - внешнего выключателя или датчика присутствия (S) český

Polski

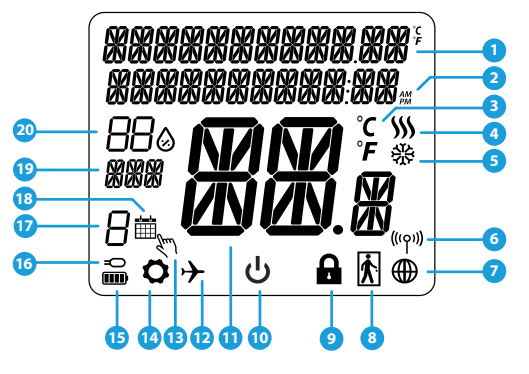

- 1. Меню / Настройки + Часы
- 2. Режим часов До полудня / После полудня
- 3. Единица измерения температуры
- Индикатор нагрева (его наличие означает, что нагрев включен)
- 5. Индикатор охлаждения (его наличие означает, что охлаждение включено)
- 6. Индикатор соединения с сетью
- 7. Индикатор подключения к интернету
- 8. Индикация присутствия
- 9. Индикатор блокировки кнопок

- 10. Значок режима Ожиданя
- 11. Текущая температура / заданная температура
- 12. Режим отпуска
- 13. Временной ручной режим
- 14. Режим настройки
- 15. Индикатор заряда аккумулятора
- 16. Выносной датчик температуры
- 17. Номер программы по расписанию
- 18. Работа по расписанию
- 19. День недели
- 20. Текущая влажность воздуха

| Описание кнопок |                                                                                                    |  |  |
|-----------------|----------------------------------------------------------------------------------------------------|--|--|
| КНОПКА          | функция                                                                                                    |  |  |
|                 | <ol> <li>Кнопка Меню / Кнопка Возврата.</li> <li>НА ОСНОВНОМ ЭКРАНЕ: Нажмите и удерживайте в течение 3 секунд, чтобы изменить режим<br/>терморегулятора: Работа по расписанию / Ручной режим / Временный ручной режим</li> <li>НА ЭКРАНЕ НАСТРОЕК: нажмите и удерживайте в течение 3 секунд, чтобы выйти из настроек<br/>без сохранения изменений.</li> <li>НА ЭКРАНЕ СПРЯЖЕНИЯ (в меню ТИП СИСТЕМЫ): нажмите и удерживайте в течение 3 секунд,<br/>чтобы открыть другие варианты сопряжения с устройствами.</li> </ol>                                                                                 |  |  |
| $\sim$          | Кнопка ВНИЗ (Уменьшает значения параметра / перемещается по меню ВНИЗ)                                                                                                    |  |  |
|                 | Кнопка ВВЕРХ (увеличивает значения параметра / перемещается по меню ВВЕРХ)                                                                                                    |  |  |
| <b>V</b> U      | <ol> <li>Нажмите и удерживайте в течение 3 секунд, чтобы включить устройство.</li> <li>Кнопка «ОК/ Галочка» (Подтвердить значение параметра / Перейти в следующее<br/>меню / Сохранить настройки).</li> <li>НА ОСНОВНОМ ЭКРАНЕ: нажмите и удерживайте в течение 3 секунд, чтобы войти в режим<br/>Ожидания.</li> <li>НА ЭКРАНЕ НАСТРОЕК: нажмите и удерживайте в течение 3 секунд, чтобы выйти из ГЛАВНОГО<br/>МЕНЮ настроек с СОХРАНЕНИЕМ всех изменений настроек.</li> <li>Во время процесса СОХРАНЕНИЯ - удерживайте в течение 3 секунд, чтобы выключить или<br/>сбросить терморегулятор.</li> </ol> |  |  |
| $\rightarrow^+$ | НА ОСНОВНОМ ЭКРАНЕ: - нажмите и удерживайте эти кнопки одновременно в течение 3<br>секунд, чтобы заблокировать / разблокировать кнопки терморегулятора.                                                                                                    |  |  |

### СОВМЕСТИМОСТЬ С ДРУГИМИ УСТРОЙСТВАМИ SALUS CONTROLS

Google Play

KL08RF

Беспроводной центр

коммутации для 8 зон

отопления

App Store

Терморегулятор SQ610RF Quantum может работать в режиме ОНЛАЙН и ОФЛАЙН. Для начала нужно решить, в каком режиме будет работать ваш терморегулятор.

Универсальный интернет -

шлюз UGE600 ПОДКЛЮЧЕН

К ИНТЕРНЕТУ Вы можете

настроить и использовать все

устройства через приложение

SALUS Smart Home

SALUS

Smart Home

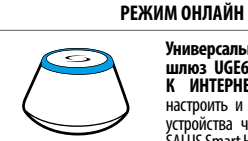

Загрузите приложение SALUS Smart Home **VCTDOЙCTBO** iOS на Android, чтобы или доступ получить К удаленному управлению устройствами SALUS.

Совместимые с терморегулятором устройства:

SPE600\*

Умная розетка

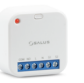

SR600\* Умное реле

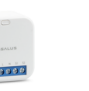

\*Только в режиме ОНЛАЙН

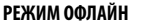

 $\sim$ 

или

Универсальный интернет шлюз UGE600 не ПОДКЛЮЧЕН К ИНТЕРНЕТУ Вы можете использовать свои устройства в локальной сети без приложения SALUS Smart Home. Шлюз выступает в качестве стандартного координатора сети ZigBee.

Координатор CO10RF - вы можете использовать этот стандартный сети ZigBee для координатор добавления и использования ваших устройств.

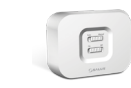

RX10RF Беспроводные Беспроводное электромеханические исполнительное приводы клапанов устройство радиаторов и (модульное коллекторных групп реле)

TRV

### Начало работы:

# 🕂 Внимание!

Для облегчения установки убедитесь, что Вы уже добавили в сеть ZigBee такие устройства как: Центр коммутации (KL08RF), беспроводные приводы клапанов TRV и т. д.

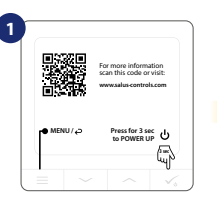

Сними защитную плёнку

| (2) |   |               |   |   |
|-----|---|---------------|---|---|
|     |   |               |   |   |
|     |   |               |   |   |
|     |   |               |   |   |
|     | _ |               |   |   |
|     | = | $\rightarrow$ | ^ | ~ |
|     |   |               |   |   |

| 2 |                                        |
|---|----------------------------------------|
| 4 | XXXXXXXXXXXXXXXXXXXXXXXXXXXXXXXXXXXXXX |
|   |                                        |
|   |                                        |
|   |                                        |
|   |                                        |
|   | <b>ສັວ</b> ່→ ປ <b>B</b> k∰            |
|   |                                        |

Удерживайте кнопку 🗸 3 секунды, чтобы запустить терморегулятор

На дисплее отобразятся все информационные значки

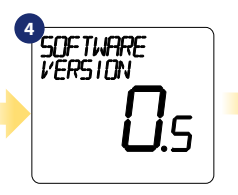

На дисплее отобразится номер версии программного обеспечения

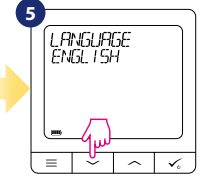

Выберите язык с помощью кнопок "~"или "^". Подтвердите кнопкой 🗸 .

Română

Český

# Установка в режиме ОНЛАЙН

После выбора языка, чтобы добавить терморегулятор в приложение SALUS Smart Home и сопрячь его с другими устройствами выполните следующие действия:

SALUS

SmartHome

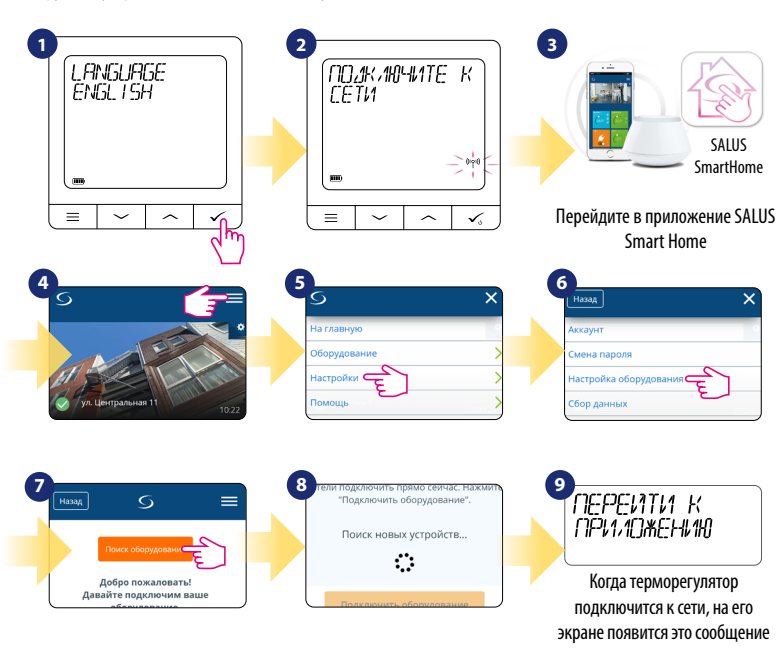

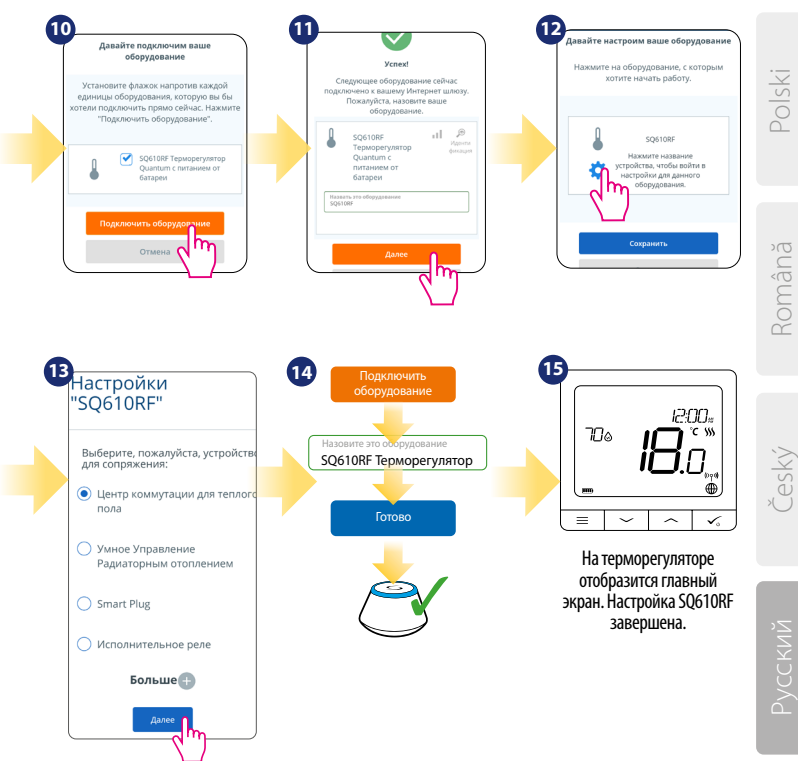

### Установка в режиме ОФЛАЙН

#### Сопряжение с центром коммутации KL08RF:

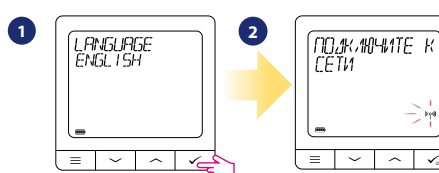

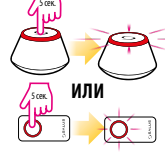

3

6

Откройте сеть ZigBee

BUGEPUTE

 $\sim$ 

 $\sim$ 

С помощью кнопок 🗸 или 🦳

выберите номер зоны и подтвердите

=

нажатием 🗸 .

1

TOHY HOMEP

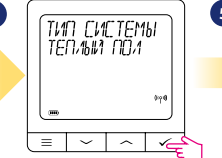

( 4

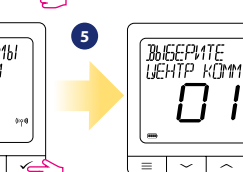

8

Выберите тип системы: ТЕПЛЫЙ ПОЛ. нажмите кнопку 🗸, чтобы подтвердить свой выбор.

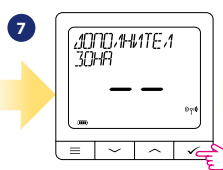

Теперь вы можете также соединить дополнительные зоны. Выберите следующие зоны или завершите процесс сопряжения с помощью кнопки 🗸 .

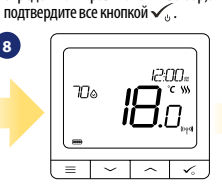

Используйте кнопки 🗸 и 🔨 для выбора

номера выбранного центра коммутации

(нажмите кнопку PAIR на устройстве, чтобы

определить правильный выбор). Затем

Возвращаемся к главному экрану

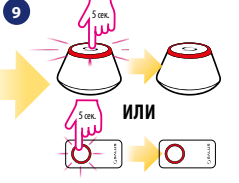

Закройте сеть ZigBee

Сопряжение с термоголовками TRV (установите TRV на клапан в соответствии с инструкцией):

приводе клапанов TRV.

экрану

700

 $\equiv$  $\sim$  $\sim$ 

12:00=

**Ŭ**.0.

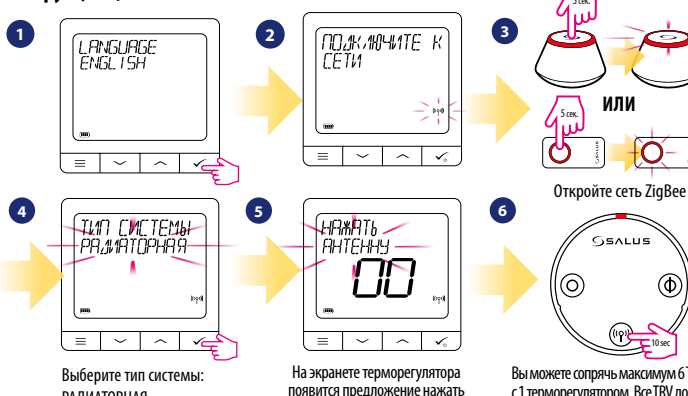

РАДИАТОРНАЯ

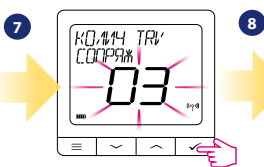

На экране отображается количество найденных в сети TRV. Как только все TRV будут сопряжены - нажмите кнопку 🗸 чтобы завершить процесс сопряжения.

("P)+10. Вы можете сопрячь максимум 6 TRV с 1 терморегулятором. Все ТКУ должны кнопку с изображением антенны на относится к одной зоне отопления каждом сопрягаемом беспроводном с терморегулятором.

или

GEALUE

Ó

❻

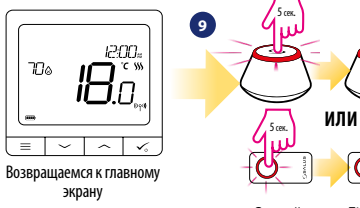

Закройте сеть ZigBee

# Polski

# Română

# усский

## Полное описание меню терморегулятора SQ610RF

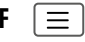

| НАСТРОЙКИ<br>Расписаний   | ОТКЛЮЧИТЬ<br>ПН-ПТ+СБ-ВС<br>ПН-ВС<br>КАЖДЫЙ ДЕНЬ                                                                                                    |
|---------------------------|----------------------------------------------------------------------------------------------------|
| НАСТРОЙКИ<br>Пользователя | ВРЕМЯ / ДАТА<br>РЕЖИМ ОТПУСК<br>КАЛИБРОВКА ТЕМПЕРАТУРЫ<br>ВЛАЖНОСТЬ<br>ТЕМПЕРАТУРА ТЕПЛОГО ПОЛА<br>ЗАДАННАЯ ТЕМП ОЖИДАНИЯ<br>НАГР / ОХЛАЖ<br>СБРОС НАСТРОЕК ПОЛЬЗОВАТЕЛЯ                                                                                                    |
| НАСТРОЙКИ<br>Монтажника   | ШКАЛА ТЕМПЕРАТУР<br>ОТОБРАЖЕНИЕ ТЕМПЕРАТУРЫ <sup>1.</sup><br>АЛГОРИТМ НАГРЕВА <sup>2</sup><br>АЛГОРИТМ ОХЛАЖДЕНИЯ <sup>2.</sup><br>ВХОД S1 / S2 <sup>3.</sup><br>МИН 3АД ТЕМПЕРАТУРА<br>ЗАЩИТА КЛАПАНОВ <sup>3.</sup><br>МИН ВРЕМЯ ВЫКЛЮЧЕНИЯ <sup>5.</sup><br>ФУНКЦИЯ ОПТИМИЗАЦИИ <sup>6.</sup><br>КОМФОРТНЫЙ ТЕПЛЫЙ ПОЛ <sup>7.</sup><br>ПИН-КОД<br>ИНФОРМАЦИЯ ОБ УСТРОЙСТВЕ <sup>6.</sup><br><b>СБРОС ДО ЗАВ НАСТРОЕК <sup>9.</sup></b> |
| язык                      | АНГЛИЙСКИЙ<br>ДАТСКИЙ<br>ПОЛЬСКИЙ                                                                                                    |

#### Краткое описание выбранных функций (все функции описаны в полной версии инструкции SQ610RF):

 ОТОБРАЖЕНИЕ ТЕМПЕРАТУРЫ: Эта функция определяет точность отображаемой температуры. Пользователь может устанавливать температуру с шагом 0,5°С или 0,1°С.

2. АЛГОРИТМЫ УПРАВЛЕНИЯ: Эта функция определяет, как контролировать температуру в помещении. Доступные опции: ПLC для теплых полов / радиаторов / электрического отопления (это алгоритм для точного поддержания комнатной температуры), гистерезис +/- 0,5 °C или +/- 0,25 °C, Саморегулирующийся привод ТНВ (опция рекомендуется для систем с автоматической балансировкой с помощью THB).

3. BXOД 51 / 52: Датчик пола, датчик наружной температуры или датчик присутствия могут быть подключены к входу 51 / 52 Терморегулятора SQ610BF. Кроме того, подключив беспотенциальные контакты(ON / OFF), вы можете использовать этот вход для запуска правил OneTouch (запрограммированного в приложении Salus Smart Home) или в качестве переключателя между режимами обогрева и охлаждения.

 ЗАЩИТА КЛАПАНА: эта функция запускает все приводы один раз в неделю на 5 минут (сохранение работоспособности приводов).

 МИНИМАЛЬНОЕ ВРЕМЯ ВЫКЛЮЧЕНИЯ: Параметр определяет минимальное время между выключением и следующим включением нагрузки терморегулятора.

6. ФУНКЦИЯ ОПТИМИЗАЦИИ: Функции оптимального запуска и оптимальной остановки являются энергосберегающими дополнениями, которые делают терморегулятор экономически эффективным (в сочетании с алгоритмом ITLC).

7. КОМФОРТНЫЙ ТЕПЛЫЙ ПОЛ: Цель этой функции - поддерживать комфортную температуру пола, даже если нет необходимости обогревать помещение. Доступны 3 варианта функции. Постоянная активация этой функции приводит к перерасходу тепловой энергии.

8. ИНФОРМАЦИЯ ОБ УСТРОЙСТВЕ: В этом меню пользователь может проверить: версию программного обеспечения, уровень заряда аккумулятора, силу сигнала изображенную в дБм, сопряженные устройства, а также пользователь может активировать режим идентификации.

9. СБРОС К ЗАВОДСКИМ НАСТРОЙКАМ: Здесь Вы можете сбросить настройки устройства до заводских. После успешного сброса устройство будет удалено из сети ZigBee, и Вам нужно будет снова подключить его.

**-ЛАВНОЕ МЕНЮ** 

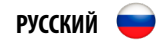

| QUANTUM SQ610RF                                                      |                                                                                                    |  |  |  |
|----------------------------------------------------------------------|----------------------------------------------------------------------------------------------------|--|--|--|
| Питание                                                              | Встроенная батарея<br>3,7 V                                                                                                    |  |  |  |
| Зарядное напряжение<br>(зарядное устройство не<br>входит в комплект) | Микро-USB 5V DC,<br>мин. 0,5 А                                                                                                    |  |  |  |
| Диапазон регулирования<br>температуры                                | 5-40°C                                                                                                    |  |  |  |
| Точность измерения<br>температуры                                    | 0.5°С или 0.1°С                                                                                                    |  |  |  |
| Управляющий алгоритм                                                 | ITLC<br>Гистерезис<br>(±0.25°C/±0.5°C)<br>ТНВ                                                                                                 |  |  |  |
| Входы 51-52<br>(многофункциональный<br>вход)                         | Датчик темп пола<br>Датчик наружной<br>температуры<br>Датчик присутствия<br>One Touch<br>Переключение между<br>режимами нагрев/<br>охлаждение |  |  |  |
| Тип подключения                                                      | ZigBee 2,4GHz                                                                                                    |  |  |  |
| Монтаж                                                               | Накладной                                                                                                    |  |  |  |
| Рабочая температура                                                  | 0-45°C                                                                                                    |  |  |  |
| Класс защиты IP                                                      | IP30                                                                                                    |  |  |  |
| Размеры (Ширина х Длина<br>х Глубина)                                | 86 х 86 х 11 мм                                                                                                    |  |  |  |

# SOGIORE THERMOSTAT

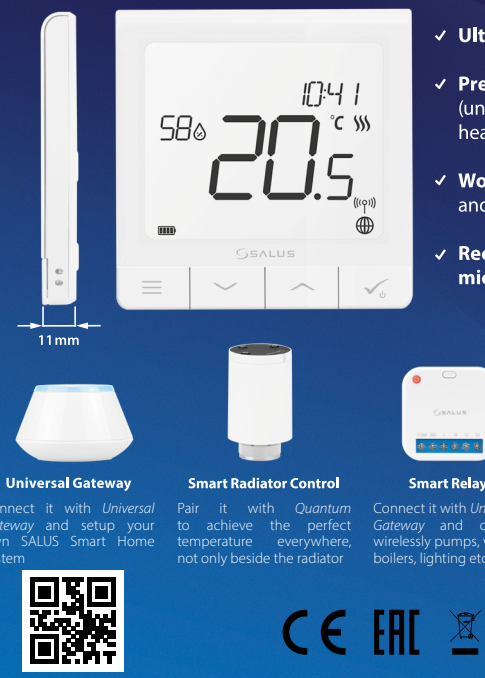

www.salus-controls.com

#### ✓ Ultra slim

- Precise temperature control (underfloor heating, radiator heating, electrical heating)
- Works with: Amazon Alexa and Google Home
- ✓ Rechargeable through micro USB

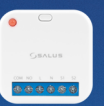

#### Smart Relay

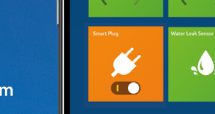

=

www.salus-smarthome.com